## 网址变更操作说明

皖建云商网址于7月1日起变更为<u>www.wjys365.com</u>(即皖建 云商拼音首字母+365),使用新网址原有账号可直接登录操作。 如继续使用 www.hsy365.com(老网址)登录,首次登录按以下步骤 操作:

1. 谷歌浏览器:

第一步:提示页面里点击"高级";

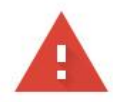

## 您的连接不是私密连接

攻击者可能会试图从 hsy365.com 窃取您的信息 (例如:密码、通讯内容或信用卡信息)。了解详情

NET::ERR\_CERT\_COMMON\_NAME\_INVALID

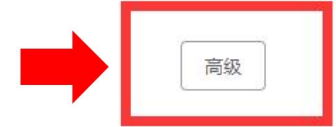

第二步:点击"继续访问",即可跳转至新网址。

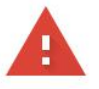

## 您的连接不是私密连接

攻击者可能会试图从 hsy365.com 窃取您的信息(例如:密码、通讯内容或信用卡信息)。了解详情

隐藏详情

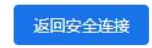

返回安全连接

此服务器无法证明它是hsy365.com;其安全证书来自wjys365.com。出现此问题的原因可 能是配置有误或您的连接被拦截了。

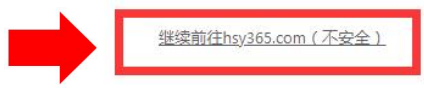

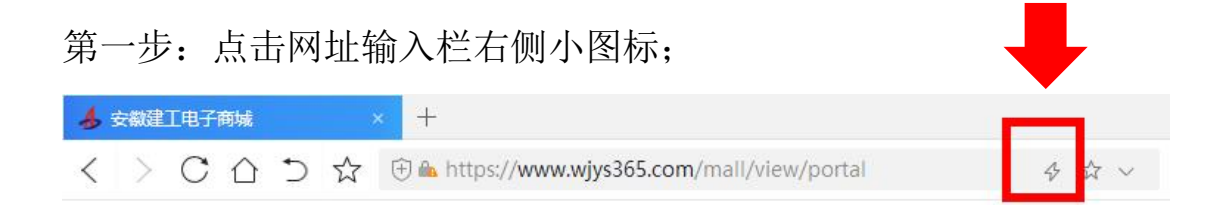

第二步:选择"极速模式"即可访问成功(原兼容模式不可用)。

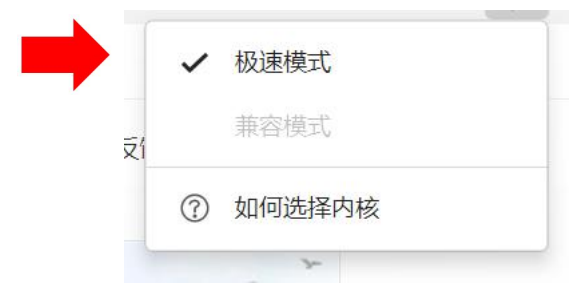

备注:以上操作仅首次登录需操作,后续登录无需重复操作。 如遇任何操作疑问,欢迎咨询对接人员。